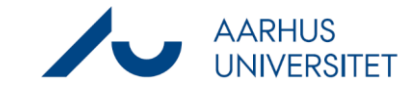

## **Create company contact**

This guide describes how you create a company with CVR as a contact in Workzone. Once the company is created in Workzone, you can add the company as a Party on your case. Workzone makes sure that the system only contains one company for each CVR number.

| Phase                 | Explanation                                                                                                    | Navigation      |
|-----------------------|----------------------------------------------------------------------------------------------------|-----------------|
| Create contact        | Open Workzone<br>Click Contact -> Companies (with CVR)                                                                                                    | Contact         |
| Importer kontakt      | Click the round arrow in the field <b>ID</b> to import the<br>company's information.<br>You find the arrow on the right side of the ID field.                                                                                     | ID *            |
| Search for contact    | Search for the company's information.<br>Fill one of the following, then click <b>Search</b> :<br>ID = The company's CVR<br>or<br>Name = free text field related to company name,<br>i.e. 'Aarhus University'                     | Search          |
| Import<br>information | Check the box for the company you wish to add as<br>a contact, then click <b>Import selected</b> .<br>After completing this step, the company has been<br>created as a contact and can be added as Party on<br>cases in Workzone. | Import selected |
|                       | If a company has already been added as a contact,<br>the results list will show the existing contact - thus<br>making sure that no company is added twice.                                                                        |                 |